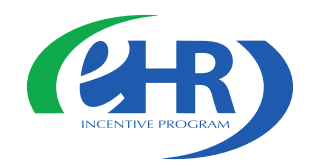

### Understanding Attestation for the Medicare EHR Incentive Programs – Eligible Professionals

Chicago Regional Office Webinar June 1, 2011

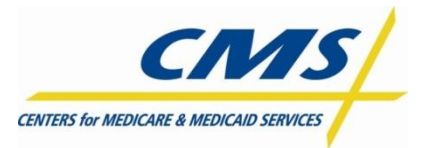

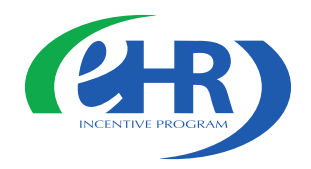

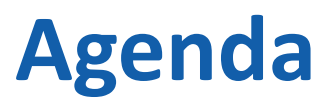

- Path to payment
  - Register
  - Attest
  - Payments
- Walkthrough of the Attestation Process
- Troubleshooting
- Helpful resources
- Q&A

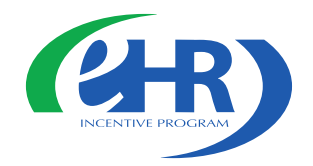

### Register and Attest for the EHR Incentive Programs

- Visit the CMS EHR Incentive Programs website to,
  - Register for the EHR Incentive Programs
  - Attest for the *Medicare* EHR Incentive Programs

https://www.cms.gov/EHRIncentivePrograms/

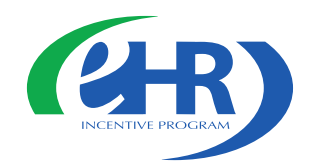

### EHR Incentive Programs Website

| U.S. Department of Health & Human Se                                                                                                    | ervices 🔊 www.hhs                                                                                                    | .gov  |
|----------------------------------------------------------------------------------------------------|----------------------------------------------------------------------------------------------------|-------|
| Centers for Med                                                                                                    | licare & Medicaid Services                                                                                                    | earch |
| Home                                                                                                    | edicare   Medicaid   CHIP   About CMS   Regulations & Guidance   Research, Statistics, Data & Systems   Outreach & Education   Tools                                                                                                    |       |
| People wi                                                                                                    | th Medicare & Medicaid   Questions   Careers   Newsroom   Contact CMS   Acronyms   Help   💂 Email   🖶 Print                                                                                                    |       |
| CMS                                                                                                    | Home > <u>Regulations and Guidance</u> > <u>EHR Incentive Programs</u> > Overview                                                                                                    |       |
| EHR Incentive Programs                                                                                                    | Overview                                                                                                    |       |
| <ul> <li>Overview</li> <li>Path to Payment</li> <li>Eligibility</li> <li>Registration</li> <li>Certified EHR Technology</li> <li>CMS EHR Meaningful Use Overview</li> <li>Attestation</li> <li>Medicare and Medicaid EHR Incentive<br/>Program Basics</li> <li>Medicare Advantage</li> <li>Spotlight and Upcoming Events</li> <li>Educational Materials</li> <li>EHR Incentive Program Regulations and<br/>Notices</li> <li>CMS EHR Incentive Programs Listserv</li> <li>Frequently Asked Questions (FAQs)</li> </ul> | <b>Control of the Medicare EHR Incentive Program is now open.</b> Visit the <u>Attestation page for more information.</u> Check on the links below for up-to-date, detailed information about the Electronic Health Record (EHR) Incentive Programs.         Use the Path to Payment page to find out how to participate in these programs.         • Overview of the Medicare EHR Incentive Program.         • Overview of the Medicare EHR Incentive Program.         • O | al    |

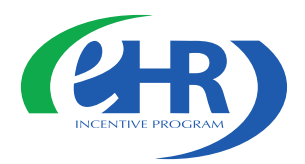

### EHR Incentive Program Attestation Module - Login

#### Login

#### Login Instructions

| (*) | Red | asterisk | indicates | а | required  | field. |
|-----|-----|----------|-----------|---|-----------|--------|
| · · |     | abcombit | marcacos  |   | - oqui ou |        |

#### Eligible Professionals (EP)

- If you are an EP, you must have an active National Provider Identifier (NPI) and have a National Plan and Provider Enumeration System (NPPES) web user account. Use your NPPES user ID and password to log into this system.
- If you are an EP who does not have an NPI and/or an NPPES web user account, navigate to NPPES ID to apply for an NPI and/or create an NPPES web user account.
- Users working on behalf of an Eligible Professional(s) must have an Identity and Access Management system (I&A) web user account (User ID/Password) and be associated to the Eligible Professional's NPI. If you are working on behalf of an Eligible Professional(s) and do not have an I&A web user account, <u>Create a Login</u> in the I&A System.

#### Eligible Hospitals

- If you are an Eligible Hospital, you must have an active NPI. If you de not have an NPI, apply for an NPI in <u>NPPEs</u>
- Users working on behalf of an Eligible Hospital(s) must have an Identity and Access Management system (I&A) web user
  account (User ID/Password) and be associated to an organization NPI. If you are working on behalf of an Eligible Hospital(s) and
  do not have an I&A web user account, <u>Create a Login</u> in the I&A System.

#### Account Management

- If you are an existing user and need to reset your password, visit the I&A System.
- If you are having issues with your User ID/Password and are unable to log in, please contact the EHR Incentive Program Information Center at 888-734-6433 / TTY: 888-734-6563.

WARNING: Only authorized registered users have rights to access the Medicare & Medicaid EHR Incentive Program Registration & Attestation System. Unauthorized access to this system is forbidden and will be prosecuted by law. By accessing this system users are subject to monitoring by system personnel. Anyone using this system expressly consents to monitoring and is advised that if such monitoring reveals possible evidence of criminal activity, system personnel may provide the evidence of such monitoring to law enforcement officials.

\* User ID: \_\_\_\_\_\_ \* Password: \_\_\_\_\_\_ Enter your NPPES User ID and Password

User ID and Password are case sensitive

Users working on behalf of an eligible professional(s) must have an Identity and Access Management (I&A) web user account

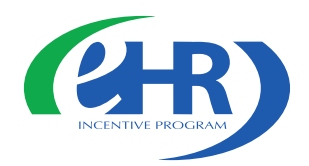

# Identity and Access Management system (I&A)

#### Eligible Professionals (EP)

- If you are an EP, you must have an active National Provider Identifier (NPI) and have a National Plan and Provider Enumeration System (NPPES) web user account. Use your NPPES user ID and password to log into this system.
- If you are an EP who does not have an NPI and/or an NPPES web user account, navigate to NPPES 🖵 to apply for an NPI and/or create an NPPES web user account.
- Users working on behalf of an Eligible Professional(s) must have an Identity and Access Management system (I&A) web user account (User ID/Password) and be associated to the Eligible Professional's NPI. If you are working on behalf of an Eligible Professional(s) and do not have an I&A web user account, <u>Create a Login</u> in the I&A System.

Users Working on Behalf of an Eligible Professional(s)

Click CREAT A LOGIN to obtain an I&A web user account

Instructions are found on page 6-12 of the Eligible Professional Attestation User Guide Welcome Sharon

Last Successful Login: 04/26/2011 | Unsuccessful Login Attempts: 0

#### Notifications

Welcome to the Medicare & Medicaid EHR Incentive Program Registration & Attestation System.

For Medicare EHR incentive program participants, you will need to demonstrate meaningful use of certified EHR technology.

For Medicaid EHR incentive program participants, you will need to demonstrate adoption, implementation, upgrading, or meaningful use of certified EHR technology in your first year and demonstrate meaningful use for the remaining years in the program. Attestation for Medicaid occurs through your State Medicaid Agency.

Home Registration Attestation

Status Account Management

#### Instructions

Select any tab to continue.

#### **Registration Tab**

Please select the Registration tab above to perform any of the following actions:

- Register in the Incentive Payment Program
- Continue Incomplete Registration
- Modify Existing Registration
- Resubmit a Registration that was previously deemed ineligible

#### Attestation Tab

Please select the Attestation tab above to perform any of the following actions:

#### Medicare

- Attest for the Incentive Program
- Continue Incomplete Attestation
- Modify Existing Attestation
- Discontinue Attestation
- · Resubmit failed or rejected Attestation
- · Reactivate canceled Attestation

Note: Attestation for the Medicaid incentive program occurs at the State Medicaid Agency.

#### Status Tab

Please select the Status tab above to perform the following action:

• View current status of Registration(s), Attestation(s), and Payment(s) for the Incentive Program

#### Account Management Tab

Please select the Account Management tab above to perform the following actions:

- · Update your user account information
- Request access to organizations
- · Remove access to organizations

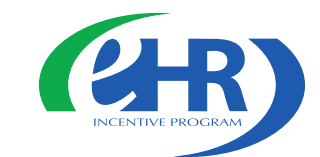

There are five tabs to help you navigate the registration and attestation module

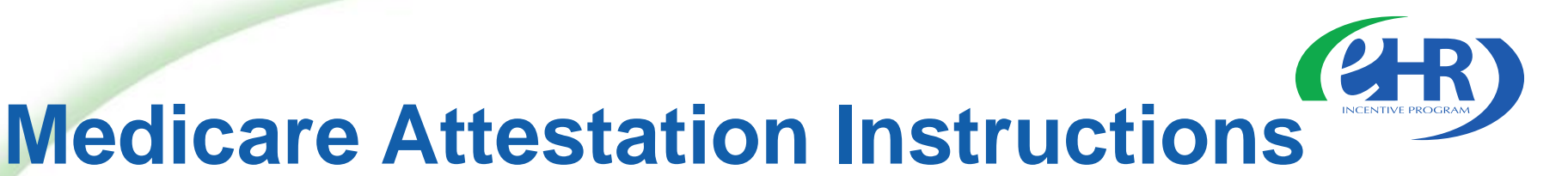

Home Registration Attestation Status Account Management

#### **Medicare Attestation**

#### Medicare Attestation Instructions

Welcome to the Medicare Attestation Page. Medicare providers must attest using this system. Attestation for the Medicaid incentive program occurs at the State Medicaid Agency. If you want to change your incentive program designation, select the Registration tab.

For information on the meaningful use requirements for attestation, please visit the Meaningful Use Information page 🗗

Depending on the current status of your Medicare attestation, please select one of the following actions:

Attest Begin Medicare attestation to meaningful use of EHR technology

Modify Modify a previously started Medicare attestation that has not yet been submitted

Cancel Inactivate a Medicare attestation prior to receiving an EHR incentive payment

Resubmit Resubmit a failed or rejected Medicare attestation

Reactivate Reactivate a canceled Medicare attestation

Not Available In order to begin, modify, cancel, resubmit, or reactivate a Medicare Attestation record, the EHR Incentive Program Registration associated to the Medicare Attestation record must have a Medicare Registration Status of "Active". Please verify that the registration is in the correct status.

#### Medicare Attestation Selection

Identify the desired Medicare attestation and select the Action you would like to perform. Please note that only one Action can be performed at a time on this page.

| <u>Name</u> ¢ | <u>Tax Identifier</u> ‡ | <u>National</u><br><u>Provider</u><br><u>Identifier</u><br><u>(NPI)</u> \$ | <u>Medicare</u><br><u>Attestation</u><br><u>Status</u> ¢ | <u>Program Year</u> ‡ | <u>Payment Year</u> ¢ | Action   |
|---------------|-------------------------|----------------------------------------------------------------------------|----------------------------------------------------------|-----------------------|-----------------------|----------|
| Jane Doe      | 52-123456               | 123456789                                                                  |                                                          | -                     | -                     | Attest   |
|               |                         |                                                                            |                                                          |                       |                       | $\smile$ |

There are five attestation actions

Choose ATTEST to begin the attestation process

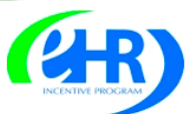

#### Medicare & Medicaid EHR Incentive Program Registration and Attestation System

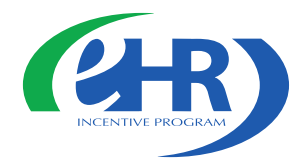

Home | Help🖵 | Log Out

|                                                                     | Home Registration Attestation Status Account Managemen                                                                                                    |
|---------------------------------------------------------------------|----------------------------------------------------------------------------------------------------|
| opics for th                                                        | is Attestation                                                                                                    |
|                                                                     |                                                                                                    |
| Reason for A                                                        | Attestation                                                                                                    |
| You are a Medicare I                                                | Eligible Professional completing an attestation for the EHR Incentive Program.                                                                                                    |
| Topics                                                              |                                                                                                    |
| he data required for<br>ollowing topics. The<br>Select the START AT | <ul> <li>this attestation is grouped into topics. In order to complete your attestation, you must complete ALL of the<br/>Alternate Core Clinical Quality Measure (CQM) is only required if any Core CQM has a denominator of zero.</li> <li>TESTATION button to begin your attestation. The system will show checks for each item when completed.</li> </ul> |
| Completed                                                           | Topics                                                                                                    |
| / - \                                                               | Attestation Information                                                                                                    |
| -                                                                   | Meaningful Use Core Measures                                                                                                    |
| -                                                                   | Meaningful Use Menu Measures                                                                                                    |
| -                                                                   | Core Clinical Quality Measures                                                                                                    |
| N/A                                                                 | Alternate Core Clinical Quality Measures                                                                                                    |
|                                                                     | Additional Clinical Quality Measures                                                                                                    |
| Note:<br>When all topics are m<br>attestation process.              | narked as completed or N/A, please select the PROCEED WITH ATTESTATION button to complete the                                                                                                    |
| PREVIOUS PAGE STA                                                   | RT ATTESTATION D PROCEED WITH ATTESTATION D                                                                                                    |

In order to complete your attestation you must complete ALL of the topics Select START ATTESTATION to begin

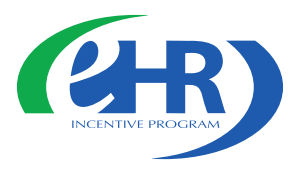

### **Attestation Information**

| and A                                                            | Attestation System                                                                      |
|------------------------------------------------------------------|-----------------------------------------------------------------------------------------|
|                                                                  | Home   Help🖵   Log Out                                                                  |
|                                                                  | Home         Registration         Attestation         Status         Account Management |
| estation Information                                             |                                                                                         |
| te station To formation                                          |                                                                                         |
| testation information                                            |                                                                                         |
| Red asterisk indicates a required field.                         |                                                                                         |
| ne: John Doe                                                     |                                                                                         |
| : XXX-XX-3829 (SSN)                                              |                                                                                         |
|                                                                  |                                                                                         |
| se provide your EHR certification number:                        |                                                                                         |
| HR Certification Number: fh5ibk05is6rmak                         | How do I find my EHR certification number? 🖻                                            |
| e: If an EHR Certification Number is displayed, please verify th | at it is accurate.                                                                      |
| se provide the EHR reporting period associated with this attes   | tation:                                                                                 |
| HR Reporting Period Start                                        |                                                                                         |
|                                                                  |                                                                                         |
| ate (mm/dd/yyyy):                                                |                                                                                         |
| ate (mm/dd/yyyy):                                                | EHR reporting period                                                                    |

Enter the EHR Certification Number and the EHR reporting period for this attestation

To obtain your EHR Certification Number visit,

Office of the National Coordinator for Health IT (ONC) website

http://healthit. hhs.gov/chpl

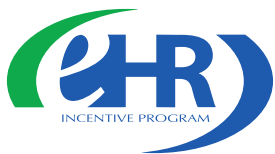

### **Meaningful Use Core Measures**

|                                                                                                    | Home                                                                       | Registration                                                                                                   | Attestation                                                                                           | Status                                                                       | Account Management                                         |
|----------------------------------------------------------------------------------------------------|----------------------------------------------------------------------------|----------------------------------------------------------------------------------------------------|----------------------------------------------------------------------------------------------------|------------------------------------------------------------------------------|------------------------------------------------------------|
| Aeaningful Use Core Measures                                                                                                    |                                                                            |                                                                                                    |                                                                                                    |                                                                              |                                                            |
| Questionnaire: (1 of 15)                                                                                                    |                                                                            |                                                                                                    |                                                                                                    |                                                                              |                                                            |
| (*) Red asterisk indicates a required field.                                                                                                    |                                                                            |                                                                                                    |                                                                                                    |                                                                              |                                                            |
| <ul> <li>Objective: Use Computerized Provider Order Entry (CPOE) for med professional who can enter orders into the medical record Measure: More than 30% of all unique patients with at least one medication order entered using CPOE.</li> <li>*PATIENT RECORDS: Please select whether data was records maintained using certified EHR technology.</li> <li>This data was extracted from ALL patient records cechnology.</li> <li>This data was extracted only from patient records</li> </ul> | ication o<br>rd per sta<br>medication<br>s extracte<br>cords no<br>cords m | rders directly e<br>ate, local and p<br>on in their med<br>ed from ALL pa<br>ot just those n<br>maintained usi | ntered by any<br>rofessional gu<br>ication list se<br>tient records o<br>naintained u<br>ng certified | / licensed<br>uidelines.<br>en by the<br>or only fro<br>sing cer<br>EHR tecl | healthcare<br>EP have at least<br>om patient<br>tified EHR |
| EXCLUSION - Based on ALL patient records: Any<br>reporting period would be excluded from this requiren<br>from achieving meaningful use.                                                                                                    | EP who<br>nent. Ex                                                         | writes fewer th<br>clusion from th                                                                             | an 100 prescr<br>is requiremen                                                                        | riptions d<br>It does no                                                     | uring the EHR<br>It prevent an EP                          |
| *Does this exclusion apply to you?<br>• Yes O No                                                                                                    |                                                                            |                                                                                                    |                                                                                                    |                                                                              |                                                            |
| Please select the <b>PREVIOUS PAGE</b> button to go bac                                                                                                    | ck or the <b>S</b>                                                         | AVE & CONTINU                                                                                                  | JE button to pro                                                                                      | oceed.                                                                       |                                                            |

There are 15 meaningful use core measures

Some neasures require nether data that you dicate was racted from LL patient ecords or om patient records aintained ng certified EHR echnology

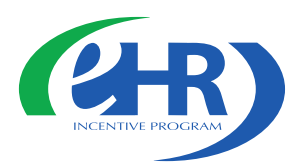

### Meaningful Use Core Measure

Home

Registration Attestation Status

Account Management

#### Meaningful Use Core Measures

#### Questionnaire: (4 of 15)

(\*) Red asterisk indicates a required field.

Objective: Generate and transmit permissible prescriptions electronically (eRx).

Measure: More than 40% of all permissible prescriptions written by the EP are transmitted electronically using certified EHR technology.

\*PATIENT RECORDS: Please select whether data was extracted from ALL patient records or only from patient records maintained using certified EHR technology.

- 0 This data was extracted from ALL patient records not just those maintained using certified EHR technology.
- This data was extracted only from patient records maintained using certified EHR technology.

EXCLUSION - Based on ALL patient records: Any EP who writes fewer than 100 prescriptions during the reporting period would be excluded from this requirement. Exclusion from this requirement does not prevent an from achieving meaningful use

\*Does this exclusion apply to you?

Yes • No

Complete the following information:

Number of prescriptions in the denominator generated and transmitted electronically. Numerator

**Denominator** Number of prescriptions written for drugs requiring a prescription in order to be dispensed other than controlled substances during the EHR reporting period.

Numerator: 120 \*Denominator: 125

Please select the **PREVIOUS PAGE** button to go back or the **SAVE & CONTINUE** button to proceed.

REVIOUS PAGE

SAVE AND CONTINUE 🔯

Eligible Professionals can be excluded from meeting an objective if they meet the requirements of the exclusion

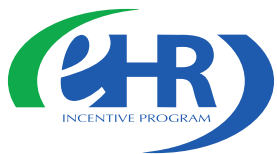

### **Meaningful Use Core Measures**

|            |                                                                                   | Home               | Registration      | Attestation      | Status     | Account Managem    |
|------------|-----------------------------------------------------------------------------------|--------------------|-------------------|------------------|------------|--------------------|
| eanin      | gful Use Core Measures                                                            |                    |                   |                  |            |                    |
| Questi     | onnaire: (11 of 15)                                                               |                    |                   |                  |            |                    |
| (*) Red as | terisk indicates a required field.                                                |                    |                   |                  |            |                    |
| Objective: | Implement one clinical decision support rule relevant to compliance to that rule. | o specialty        | v or high clinica | al priority alor | ng with th | e ability to track |
| Measure:   | Implement one clinical decision support rule.                                     |                    |                   |                  |            |                    |
|            | Complete the following information:                                               |                    |                   |                  |            |                    |
| <          | • Yes O No                                                                        |                    |                   |                  |            |                    |
|            | Please select the <b>PREVIOUS PAGE</b> button to go ba                            | ck or the <b>S</b> | AVE & CONTINU     | JE button to pro | ceed.      |                    |
| PREVIOUS P | AGE SAVE AND CONTINUE                                                             |                    |                   |                  |            |                    |

These objectives must be reported and there are no exclusions to reporting these measures

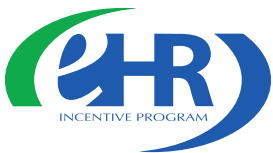

### **Meaningful Use Core Measures**

Home Registration Attestation Status Account Management

| Objective: Record all of the following demographics:         • preferred language         • gender         • race         • ethnicity         • date of birth         Measure:         More than 50% of all unique patients seen by the EP have demographics recorded as structured data.         Complete the following information:         Numerator       Number of patients in the denominator who have all the elements of demographics (or a specific exclusion if the patient declined to provide one or more elements or if recording an element is |
|----------------------------------------------------------------------------------------------------|
| Dbjective:       Record all of the following demographics:         • preferred language         • gender         • race         • ethnicity         • date of birth    Measure: More than 50% of all unique patients seen by the EP have demographics recorded as structured data. Complete the following information:     Numerator Number of patients in the denominator who have all the elements of demographics (or a specific exclusion if the patient declined to provide one or more elements or if recording an element is                          |
| <ul> <li>preferred language</li> <li>gender</li> <li>race</li> <li>ethnicity</li> <li>date of birth</li> </ul> Measure: More than 50% of all unique patients seen by the EP have demographics recorded as structured data. Complete the following information: Numerator Number of patients in the denominator who have all the elements of demographics (or a specific exclusion if the patient declined to provide one or more elements or if recording an element is                                                                                      |
| <ul> <li>gender</li> <li>race</li> <li>ethnicity</li> <li>date of birth</li> </ul> Measure: More than 50% of all unique patients seen by the EP have demographics recorded as structured data. Complete the following information: Numerator Number of patients in the denominator who have all the elements of demographics (or a specific exclusion if the patient declined to provide one or more elements or if recording an element is                                                                                                    |
| <ul> <li>race</li> <li>ethnicity</li> <li>date of birth</li> <li>Nore than 50% of all unique patients seen by the EP have demographics recorded as structured data.</li> <li>Complete the following information:</li> <li>Numerator Number of patients in the denominator who have all the elements of demographics (or a specific exclusion if the patient declined to provide one or more elements or if recording an element is</li> </ul>                                                                                                    |
| <ul> <li>ethnicity</li> <li>date of birth</li> <li>More than 50% of all unique patients seen by the EP have demographics recorded as structured data.</li> <li>Complete the following information:</li> <li>Numerator Number of patients in the denominator who have all the elements of demographics (or a specific exclusion if the patient declined to provide one or more elements or if recording an element is</li> </ul>                                                                                                    |
| date of birth  Measure: More than 50% of all unique patients seen by the EP have demographics recorded as structured data.  Complete the following information:  Numerator Number of patients in the denominator who have all the elements of demographics (or a specific exclusion if the patient declined to provide one or more elements or if recording an element is                                                                                                    |
| Aleasure:       More than 50% of all unique patients seen by the EP have demographics recorded as structured data.         Complete the following information:         Numerator       Number of patients in the denominator who have all the elements of demographics (or a specific exclusion if the patient declined to provide one or more elements or if recording an element is                                                                                                    |
| Numerator Number of patients in the denominator who have all the elements of demographics (or a specific exclusion if the patient declined to provide one or more elements or if recording an element is                                                                                                    |
|                                                                                                    |
| contrary to state law) recorded as structured data.                                                                                                    |
| <b>Denominator</b> Number of unique patients seen by the EP during the EHR reporting period.                                                                                                    |

Enter numerator and denominator for the measure

Numerator and denominator must be positive whole numbers

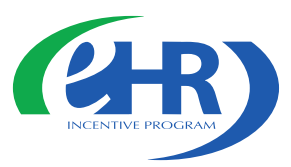

Home Help

Registration Attestation Status Account Management

### **Meaningful Use Menu Measures**

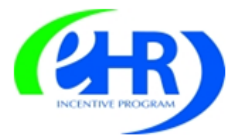

Medicare & Medicaid EHR Incentive Program Registration and Attestation System

Home

#### Meaningful Use Menu Measures

#### Questionnaire

#### Instructions:

EPs must report on a total of five (5) Meaningful Use Menu Measures. At least one of the five measures must be from the public health menu measures. Should the EP be able to successfully meet only one of these public health menu measures, the EP must select and report on that measure to CMS. Having met one public health menu measure, the EP must then select any other four measures from the Meaningful Use Menu Measures. In selecting the remaining four measures, the EP may select any combination of the remaining public health menu measures or from the additional Meaningful Use Menu Measures in the list below.

If an EP meets the criteria for and can claim an exclusion for both of the public health menu measures, the EP must still select one public health menu measure and attest that the EP qualifies for the exclusion. The EP must then select any other four measures from the menu measures, which can be any combination of the remaining public health menu measures or from the additional Meaningful Use Menu Measures in the list below. CMS encourages EPs to select menu measures that are relevant to their scope of practice and to claim an exclusion for a menu measure only in cases where there are no remaining menu measures for which they qualify or if there are no remaining menu measures that are relevant to their scope of practice.

Report a total of five menu measures Note: you may log out at any point during this attestation

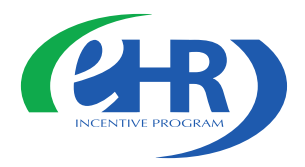

### **Public Health Measures**

| Objective                                                                                                    | Measure                                                                                                    | Selec |
|----------------------------------------------------------------------------------------------------|----------------------------------------------------------------------------------------------------|-------|
| Capability to submit electronic data to immunization<br>registries or immunization information systems and actual<br>submission in accordance with applicable law and practice. | Performed at least one test of certified EHR technology's capacity to submit electronic data to immunization registries and follow up submission if the test is successful (unless none of the immunization registries to which the EP submits such information have the capacity to receive the information electronically).                      |       |
| Capability to submit electronic syndromic surveillance data to<br>public health agencies and actual submission in accordance<br>with applicable law and practice.               | Performed at least one test of certified EHR technology's capacity to provide electronic syndromic surveillance data to public health agencies and follow-up submission if the test is successful (unless none of the public health agencies to which an EP submits such information have the capacity to receive the information electronically). |       |

### Select up to two from the Public Health Measures

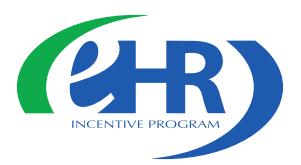

### **Additional Measures**

You must submit additional menu measure objectives until a total of five Meaningful Use Menu Measure Objectives have been selected, even if an Exclusion applies to all of the menu measure objectives that are selected (total of five includes the public health menu measure objectives):

| measure                                                                                                    | Sele                                                                                                    |
|----------------------------------------------------------------------------------------------------|----------------------------------------------------------------------------------------------------|
| The EP has enabled this functionality and has access to at least one internal or external drug formulary for the entire EHR reporting period.                                                                                                    |                                                                                                    |
| More than 40% of all clinical lab tests results ordered by the EP during the EHR reporting period whose results are in either in a positive/negative or numerical format are incorporated in certified EHR technology as structured data.                                                                  |                                                                                                    |
| Generate at least one report listing patients of the EP with a specific condition.                                                                                                    |                                                                                                    |
| More than 20% of all unique patients 65 years or older or 5 years old or younger were sent an appropriate reminder during the EHR reporting period.                                                                                                    |                                                                                                    |
| h At least 10% of all unique patients seen by the EP are<br>provided timely (available to the patient within four business<br>n days of being updated in the certified EHR technology)<br>electronic access to their health information subject to the<br>EP's discretion to withhold certain information. |                                                                                                    |
| More than 10% of all unique patients seen by the EP during the EHR reporting period are provided patient-specific education resources.                                                                                                    |                                                                                                    |
| The EP performs medication reconciliation for more than<br>50% of transitions of care in which the patient is<br>transitioned into the care of the EP.                                                                                                    |                                                                                                    |
| The EP who transitions or refers their patient to another setting of care or provider of care provides a summary of care record for more than 50% of transitions of care and                                                                                                    |                                                                                                    |
|                                                                                                    | <ul> <li>The EP has enabled this functionality and has access to at least one internal or external drug formulary for the entire EHR reporting period.</li> <li>More than 40% of all clinical lab tests results ordered by the EP during the EHR reporting period whose results are in either in a positive/negative or numerical format are incorporated in certified EHR technology as structured data. Generate at least one report listing patients of the EP with a specific condition.</li> <li>More than 20% of all unique patients 65 years or older or 5 years old or younger were sent an appropriate reminder during the EHR reporting period.</li> <li>h At least 10% of all unique patients seen by the EP are provided timely (available to the patient within four business in days of being updated in the certified EHR technology) electronic access to their health information subject to the EP's discretion to withhold certain information.</li> <li>More than 10% of all unique patients seen by the EP during the EHR reporting period are provided patient-specific education resources.</li> <li>The EP performs medication reconciliation for more than 50% of transitions of care in which the patient is transitioned into the care of the EP.</li> <li>The EP who transitions or refers their patient to another setting of care or provider of care provides a summary of care record for more than 50% of transitions or refers their patient to another</li> </ul> |

Submit additional menu measure objectives until a total of five menu measures have been selected

REVIOUS PAGE CONTINUE

Only the five chosen measures will present on the next five

screens

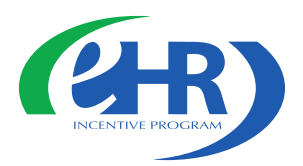

### **Public Health Menu Measure**

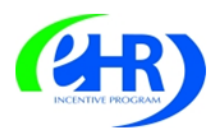

#### Medicare & Medicaid EHR Incentive Program Registration and Attestation System

Home | Help🖵 | Log Out

| Questi     | ionnaire: (1 of 5)                                                                                                    |
|------------|----------------------------------------------------------------------------------------------------|
| (*) Red as | sterisk indicates a required field.                                                                                                    |
| Objective: | Capability to submit electronic data to immunization registries or immunization information systems and actual submission in accordance with applicable law and practice.                                                                                                    |
| Measure:   | Performed at least one test of certified EHR technology's capacity to submit electronic data to immunization registries and follow up submission if the test is successful (unless none of the immunization registries to which the EP submits such information have the capacity to receive the information electronically). |
|            | EXCLUSION 1 - Based on ALL patient records: An EP who does not perform immunizations during the EHR reporting period would be excluded from this requirement. Exclusion from this requirement does not prevent an EP from achieving meaningful use.                                                                           |
|            | *Does exclusion 1 apply to you?                                                                                                    |
|            | O Yes O No                                                                                                    |

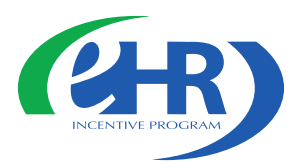

### **Public Health Menu Measure**

Home Registration Attestation Status Account Management

Meaningful Use Menu Measures

#### Questionnaire: (2 of 5)

- (\*) Red asterisk indicates a required field.
- Objective: Capability to submit electronic syndromic surveillance data to public health agencies and actual submission in accordance with applicable law and practice.
- Measure: Performed at least one test of certified EHR technology's capacity to provide electronic syndromic surveillance data to public health agencies and follow-up submission if the test is successful (unless none of the public health agencies to which an EP submits such information have the capacity to receive the information electronically).

**EXCLUSION 1** - **Based on ALL patient records:** If an EP does not collect any reportable syndromic information on their patients during the EHR reporting period, then the EP is excluded from this requirement. Exclusion from this requirement does not prevent an EP from achieving meaningful use.

\*Does exclusion 1 apply to you?

⊖ Yes 🔍 No

**EXCLUSION 2** - **Based on ALL patient records:** If there is no public health agency that has the capacity to receive the information electronically, then the EP is excluded from this requirement. Exclusion from this requirement does not prevent an EP from achieving meaningful use.

\*Does exclusion 2 apply to you?

○ Yes ⊙ No

Complete the following information:

\*Did you perform at least one test of certified EHR technology's capacity to provide electronic syndromic surveillance data to public health agencies and follow-up submission if the test is successful (unless none of the public health agencies to which an EP submits such information have the capacity to receive the information electronically)?

• Yes • No

Please select the PREVIOUS PAGE button to go back or the SAVE & CONTINUE button to proceed.

SAVE AND CONTINUE

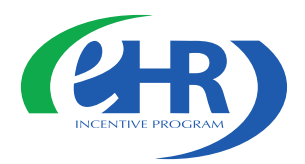

### Menu Measure Exclusions example

| Quest     | onnaire: (3                                           | of 5)                                                       |                                         |                         |                                    |                                |                          |                               |
|-----------|-------------------------------------------------------|-------------------------------------------------------------|-----------------------------------------|-------------------------|------------------------------------|--------------------------------|--------------------------|-------------------------------|
| (*) Red a | sterisk indicates a                                   | required field.                                             |                                         |                         |                                    |                                |                          |                               |
| Objective | Implemented drug-                                     | formulary checks.                                           |                                         |                         |                                    |                                |                          |                               |
| Measure:  | The EP has enabled<br>EHR reporting perio             | this functionality ar<br>od.                                | nd has access to a                      | at least or             | ne internal or                     | external drug                  | ) formular               | y for the entire              |
|           | EXCLUSION - B<br>reporting period<br>from achieving m | ased on ALL patie<br>can be excluded fror<br>eaningful use. | nt records: An El<br>m this requiremen  | P who wri<br>t. Exclusi | ites fewer that<br>ion from this r | n 100 prescri<br>requirement d | ptions dui<br>loes not p | ring the EHR<br>prevent an EP |
|           | *Does this exclusi                                    | on apply to you?                                            |                                         |                         |                                    |                                |                          |                               |
|           | Ο Yes ⊙                                               | No                                                          |                                         |                         |                                    |                                |                          |                               |
|           | Complete the follow                                   | ing information:                                            |                                         |                         |                                    |                                |                          |                               |
|           | *Have you enabled<br>drug formulary fo                | l the drug formulary<br>or the entire EHR rep               | v check functionalit<br>porting period? | ty and did              | d you have ac                      | cess to at lea                 | st one int               | ernal or extern               |
|           | 🖸 Yes 🔿                                               | No                                                          |                                         |                         |                                    |                                |                          |                               |
|           |                                                       |                                                             |                                         |                         |                                    |                                |                          |                               |

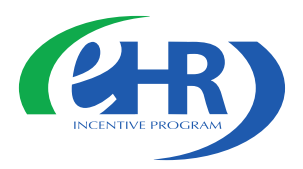

### Menu Measure Patient Records example

| HR                | Medicare & Medicaid EHR Incentive Program Registration                                                                                                    |
|-------------------|----------------------------------------------------------------------------------------------------|
| INCENTIVE PROGRAM |                                                                                                    |
|                   | Home Registration Attestation Status Account Manage                                                                                                    |
| Meaningf          | ul Use Menu Measures                                                                                                    |
| Question          | nnaire: (5 of 5)                                                                                                    |
| (*) Red aster     | isk indicates a required field.                                                                                                    |
| Objective: Ge     | nerate lists of patients by specific conditions to use for quality improvement, reduction of disparities, or outreach.                                          |
| Measure: Ge       | nerate at least one report listing patients of the EP with a specific condition                                                                                 |
| *<br>1            | <b>ATIENT RECORDS:</b> Please select whether data was extracted from ALL patient records or only from patient ecords maintained using certified EHR technology. |
|                   | <sup>C</sup> This data was extracted from ALL patient records not just those maintained using certified EHR technology.                                         |
|                   | C This data was extracted only from patient records maintained using certified EHR technology.                                                                  |
| Со                | mplete the following information:                                                                                                    |
| *                 | lave you generated at least one report listing your patients with a specific condition?                                                                         |
|                   | ○ Yes ○ No                                                                                                    |
|                   |                                                                                                    |
|                   |                                                                                                    |

Please select the PREVIOUS PAGE button to go back or the SAVE & CONTINUE button to proceed.

🛛 PREVIOUS PAGE 📔 SAVE AND CONTINUE 💟

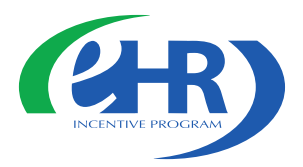

### **Menu Measure** Numerator and Denominator example

| eanin      | ngful Use Menu Measures                                                                                                    |                                   | 1 1                                                   |                                                |                        | I                              |
|------------|----------------------------------------------------------------------------------------------------|-----------------------------------|-------------------------------------------------------|------------------------------------------------|------------------------|--------------------------------|
|            |                                                                                                    |                                   |                                                       |                                                |                        |                                |
| Quest      | tionnaire: (4 of 5)                                                                                                    |                                   |                                                       |                                                |                        |                                |
| *) Red a   | asterisk indicates a required field.                                                                                                    |                                   |                                                       |                                                |                        |                                |
| Objective: | : Incorporate clinical lab-test results into EHR as structure                                                                                                | d data.                           |                                                       |                                                |                        |                                |
| Measure:   | More than 40% of all clinical lab tests results ordered by either in a positive/negative or numerical format are incor                                       | the EP d<br>porated               | luring the EHR<br>in certified EH                     | reporting per<br>R technology                  | iod whos<br>as struct  | e results are in<br>ured data. |
|            | EXCLUSION - Based on ALL patient records: Any E positive/negative or numeric format during the EHR rep Exclusion from this requirement does not prevent an E | EP who d<br>porting p<br>P from a | orders no lab to<br>period would be<br>achieving mean | ests whose re<br>e excluded fro<br>ingful use. | sults are<br>m this re | either in a<br>equirement.     |
|            | *Does this exclusion apply to you?                                                                                                    |                                   |                                                       |                                                |                        |                                |
|            | ି Yes 🤷 No                                                                                                    |                                   |                                                       |                                                |                        |                                |
|            | You have indicated that you have ordered lab tests with the EHR reporting period. Complete the following information                                         | results i<br>ation:               | n either a posit                                      | ive/negative (                                 | or numer               | ic format during               |
|            | Numerator Number of lab test results whose resul<br>number which are incorporated as stru                                                                    | lts are e<br>ictured o            | xpressed in a p<br>lata.                              | oositive or ne                                 | gative aff             | irmation or as a               |
|            | <b>Denominator</b> Number of lab tests ordered during the<br>in a positive or negative affirmation or                                                        | e EHR re<br>as a nur              | porting period<br>nber.                               | by the EP wh                                   | iose resu              | lts are expressed              |
| $\langle$  | *Numerator: *Denominator:                                                                                                    | >                                 |                                                       |                                                |                        |                                |
|            |                                                                                                    |                                   |                                                       |                                                |                        |                                |
|            |                                                                                                    |                                   |                                                       |                                                |                        |                                |

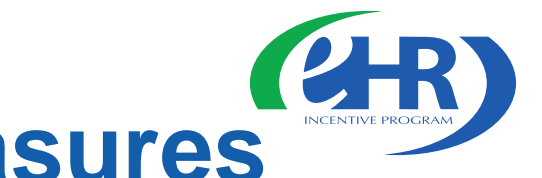

### **Core Clinical Quality Measures**

| Home Registration Attestation Status Account Manage                                                                                                    | ment                |
|----------------------------------------------------------------------------------------------------|---------------------|
| Core Clinical Quality Measures                                                                                                    | Each Eligible       |
|                                                                                                    | Professional        |
| Questionnaire: (1 of 3)                                                                                                    | _ must report       |
| (*) Red asterisk indicates a required field.                                                                                                    | on three core       |
| has a denominator of zero, an Alternate Core Clinical Quality Measures must be submitted.                                                                                                    | Clinical            |
| NQF 0013                                                                                                    | Quality             |
| Title: Hypertension: Blood Pressure Measurement                                                                                                    | measures            |
| <b>Description:</b> Percentage of patient visits for patients aged 18 years and older with a diagnosis of hypertension who have been seen for at least 2 office visits, with blood pressure (BP) recorded. | (or alternate       |
| Complete the following information:                                                                                                    | core) and           |
| *Denominator: *Numerator:                                                                                                    | three               |
|                                                                                                    | additional          |
| Please select the <b>PREVIOUS</b> button to go back to the Topics Page, or the <b>SAVE &amp; CONTINUE</b> button to proceed.                                                                               | quality<br>measures |

#### Denominator is entered before numerator for the clinical quality measures

You will be reporting on a minimum of 6 Clinical Quality Measures (CQMs) or a maximum of 9 CQMs

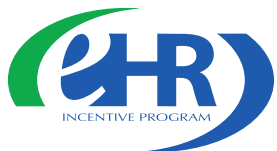

### **Core Clinical Quality Measures**

|                                                                                                    | Home                                         | Registration                   | Attestation                 | Status     | Account Management |
|----------------------------------------------------------------------------------------------------|----------------------------------------------|--------------------------------|-----------------------------|------------|--------------------|
| Core Clinical Quality Measures                                                                                                    |                                              |                                |                             |            |                    |
|                                                                                                    |                                              |                                |                             |            |                    |
| Questionnaire: (2 of 3)                                                                                                    |                                              |                                |                             |            |                    |
| (*) Red asterisk indicates a required field.                                                                                                    |                                              |                                |                             |            |                    |
| Instructions: All three Core Clinical Quality Measur<br>has a denominator of zero, an Alternate Core Clini                                                       | res must be submitte<br>ical Quality Measure | ed. For each C<br>must also be | Core Clinical<br>submitted. | Quality    | Measure that       |
| NQF 0028 / PQRS 114                                                                                                    |                                              |                                |                             |            |                    |
| Title: Preventive Care and Screening Measure Pair                                                                                                    |                                              |                                |                             |            |                    |
| <ul> <li>a. Tobacco Use Assessment</li> <li>Description: Percentage of patients aged 18 years and<br/>tobacco use one or more times within 24 months.</li> </ul> | l older who have been                        | seen for at lea                | ist 2 office vi             | sits who v | vere queried about |
| Complete the following information:                                                                                                    |                                              |                                |                             |            |                    |
| *Denominator:                                                                                                    | *Numerator:                                  |                                |                             |            |                    |
| <ul> <li>b. Tobacco Cessation Intervention</li> <li>Description: Percentage of patients aged 18 years and</li> </ul>                                             | d older identified as to                     | bacco users wit                | hin the past                | 24 mont    | ns and have been   |
| seen for at least 2 office visits, who received cessation                                                                                                    | intervention.                                |                                |                             |            |                    |
| Complete the following information:                                                                                                    |                                              |                                |                             |            |                    |
| *Denominator:                                                                                                    | *Numerator:                                  |                                |                             |            |                    |
|                                                                                                    |                                              |                                |                             |            |                    |
| Please select the <b>PREVIOUS PAGE</b> bu                                                                                                    | utton to go back or the <b>S</b>             | AVE & CONTINU                  | JE button to pr             | oceed.     |                    |
| SAVE AND CONTINUE                                                                                                    |                                              |                                |                             |            |                    |

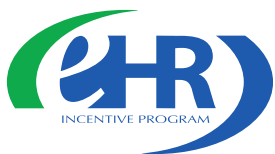

### **Core Clinical Quality Measures**

Home

Registration Attestation Status Account Management

#### **Core Clinical Quality Measures**

#### Questionnaire: (3 of 3)

(\*) Red asterisk indicates a required field.

Instructions: All three Core Clinical Quality Measures must be submitted. For each Core Clinical Quality Measure that has a denominator of zero, an Alternate Core Clinical Quality Measure must also be submitted.

NQF 0421 / PQRS 128

#### Title: Adult Weight Screening and Follow-up

Description: Percentage of patients aged 18 years and older with a calculated BMI in the past six months or during the current visit documented in the medical record AND if the most recent BMI is outside parameters, a follow-up plan is documented.

| Population Criteria 1 |                                            |                                               |
|-----------------------|--------------------------------------------|-----------------------------------------------|
| *Denominator: 500     | *Numerator: 480                            | *Exclusion: 15                                |
|                       |                                            |                                               |
| Population Criteria 2 |                                            |                                               |
| *Denominator: 600     | *Numerator: 575                            | *Exclusion: 13                                |
|                       |                                            |                                               |
|                       |                                            |                                               |
| Please selec          | t the <b>PREVIOUS PAGE</b> button to go ba | ack or the SAVE & CONTINUE button to proceed. |
| SAVE AND CONT         | INUE 💌                                     |                                               |

**Enter** denominator, numerator and exclusion\* (if applicable) for the three CQMs

> \*Exclusion refers to the patient population

### Alternate Clinical Quality Measures

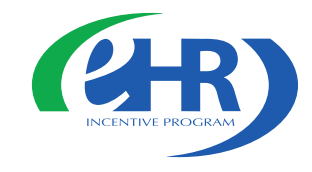

|                               |                                                                                             | н                                                                                                    | ome F                                                                                                    | Registration     | Attestation      | Status      | Account Management    |
|-------------------------------|---------------------------------------------------------------------------------------------|----------------------------------------------------------------------------------------------------|----------------------------------------------------------------------------------------------------|------------------|------------------|-------------|-----------------------|
| lternate C                    | linical Quality Measures                                                                    |                                                                                                    |                                                                                                    |                  |                  |             |                       |
| Questionn                     | aire                                                                                        |                                                                                                    |                                                                                                    |                  |                  |             |                       |
| Instructions:                 |                                                                                             |                                                                                                    |                                                                                                    |                  |                  |             |                       |
| You have ente                 | ared a denominator of zero for one of your Core C                                           | Clinical Quality Measures. You must sub                                                                                                    | bmit one /                                                                                                    | Alternate Core   | Clinical Quality | / Measure.  |                       |
| Please select                 | one Alternate Clinical Quality Measure from the                                             | list below.                                                                                                    |                                                                                                    |                  |                  |             |                       |
| Note: An Alterr<br>than zero. | nate Clinical Quality Measure with a denominator of ze                                      | ero should only be selected if the remaining                                                                                                    | g Alternate                                                                                                    | Clinical Quality | Measures do not  | have a deno | minator value greater |
| Measure #                     | Title                                                                                       | Description                                                                                                    |                                                                                                    | Selection        |                  |             |                       |
| NQF 0024                      | Title: Weight Assessment and Counseling for<br>Children and Adolescents                     | Description: Percentage of patients 2 -:<br>age who had an outpatient visit with a P<br>Physician (PCP) or OB/GYN and who had<br>BMI percentile documentation, counselin<br>nutrition and counseling for physical act<br>the measurement year.                                                                                                    | 17 years of<br>Primary Car<br>I evidence (<br>ng for<br>tivity during                                                    | e<br>of          |                  |             |                       |
| NQF 0041 /<br>PQRS 110        | Title: Preventive Care and Screening: Influenza<br>Immunization for Patients ≥ 50 Years Old | Description: Percentage of patients age<br>and older who received an influenza imm<br>during the flu season (September throu<br>February).                                                                                                    | ed 50 years<br>nunization<br>ıgh                                                                                         | ĩ                |                  |             |                       |
| NQF 0038                      | Title: Childhood Immunization Status                                                        | Description: Percentage of children 2 ye<br>who had four diphtheria, tetanus and ac<br>pertussis (DTaP); three polio (IPV); one<br>mumps and rubella (MMR); two H influe<br>(HiB); three hepatitis B (Hep B); one chi<br>(VZV); four pneumococcal conjugate (PV<br>hepatitis A (Hep A); two or three rotavin<br>and two influenza (flu) vaccines by their<br>birthday. The measure calculates a rate<br>vaccine and two separate combination ra | eears of age<br>cellular<br>measles,<br>anza type B<br>icken pox<br>CV); two<br>rus (RV);<br>second<br>for each<br>ates. |                  |                  |             |                       |
|                               |                                                                                             |                                                                                                    |                                                                                                    |                  |                  |             |                       |

Please select the PREVIOUS PAGE button to go back or the SAVE & CONTINUE button to proceed.

will prompt you with the number of alternate core CQMs you must select

The screen

That number is based on the number of zeros you reported in the denominators of core CQMs

PREVIOUS PAGE CONTINUE

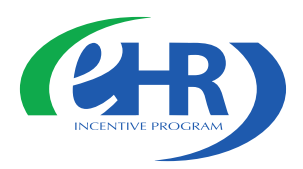

### **Additional Quality Measures**

Home Registration Attestation Status Account Management

#### Additional Clinical Quality Measures

#### Questionnaire

Instructions: Select three Additional Clinical Quality Measures from the list below. You will be prompted to enter numerator(s), denominator(s), and exclusion(s), if applicable, for all three Additional Clinical Quality Measures after you select the CONTINUE button below.

| DESELECT ALL           | )                                                                                                    |                                                                                                    | /         |
|------------------------|----------------------------------------------------------------------------------------------------|----------------------------------------------------------------------------------------------------|-----------|
| Measure #              | Title                                                                                                    | Description                                                                                                    | Selection |
| NQF 0059 /<br>PQRS 1   | Title: Diabetes: Hemoglobin A1c Poor Control                                                                                                    | <b>Description:</b> Percentage of patients 18-75 years of age with diabetes (type 1 or type 2) who had hemoglobin A1c > 9.0%.                                                          |           |
| NQF 0064 /<br>PQRS 2   | Title: Diabetes: Low Density Lipoprotein (LDL)<br>Management and Control                                                                                                    | <b>Description:</b> Percentage of patients 18-75 years of age with diabetes (type 1 or type 2) who had LDL-C < 100 mg/dL).                                                             |           |
| NQF 0061 /<br>PQRS 3   | Title: Diabetes: Blood Pressure Management                                                                                                    | <b>Description:</b> Percentage of patients 18-75 years of age with diabetes (type 1 or type 2) who had blood pressure <140/90 mmHg.                                                    |           |
| NQF 0081 /<br>PQRS 5   | <b>Title:</b> Heart Failure (HF): Angiotensin-Converting<br>Enzyme (ACE) Inhibitor or Angiotensin Receptor<br>Blocker (ARB) Therapy for Left Ventricular Systolic<br>Dysfunction (LVSD) | <b>Description:</b> Percentage of patients aged 18 years<br>and older with a diagnosis of heart failure and LVS D<br>(LVEF < 40%) who were prescribed ACE inhibitor or<br>ARB therapy. |           |
| NQF 0070 /<br>PQRS 7   | <b>Title:</b> Coronary Artery Disease (CAD): Beta-Blocker<br>Therapy for CAD Patients with Prior Myocardial<br>Infarction (MI)                                                          | <b>Description:</b> Percentage of patients aged 18 years<br>and older with a diagnosis of CAD and prior MI who<br>were prescribed beta-blocker therapy.                                |           |
| NQF 0043 /<br>PQRS 111 | Title: Pneumonia Vaccination Status for Older<br>Adults                                                                                                    | <b>Description:</b> Percentage of patients 65 years of age<br>and older who have ever received a pneumococcal<br>vaccine.                                                              |           |
| NQF 0031 /<br>PQRS 112 | Title: Breast Cancer Screening                                                                                                    | <b>Description:</b> Percentage of women 40-69 years of age who had a mammogram to screen for breast cancer.                                                                            |           |
| NQF 0034 /<br>PQRS 113 | Title: Colorectal Cancer Screening                                                                                                    | <b>Description:</b> Percentage of adults 50-75 years of age who had appropriate screening for colorectal cancer.                                                                       |           |

Select three additional **CQMs** from the list of forty-four measures

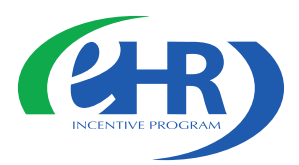

### **Additional Quality Measures**

|                                                                                                    | Home Registration Attestation                                                                                 |
|----------------------------------------------------------------------------------------------------|----------------------------------------------------------------------------------------------------|
| Additional Clinical Quality Measu                                                                                             | res                                                                                                    |
| Questionnaire: (1 of 3)                                                                                                    |                                                                                                    |
| (*) Red asterisk indicates a required field.                                                                                  |                                                                                                    |
| NQF 0059 / PQRS 1<br>Title: Diabetes: Hemoglobin A1c Poor Control<br>Description: Percentage of patients 18-75 years of age w | ith diabetes (type 1 or type 2) who had hemoglobin A1c > 9.0%.                                                |
| Complete the following information:                                                                                           |                                                                                                    |
| *Denominator: *Numerator:                                                                                                    | *Exclusion:                                                                                                   |
|                                                                                                    |                                                                                                    |
|                                                                                                    | Additional Clinical Quality Measures                                                                          |
|                                                                                                    |                                                                                                    |
| Please select the PREV                                                                                                    | Questionnaire: (2 of 3)                                                                                       |
| PREVIOUS PAGE     SAVE AND CONTINUE                                                                                           | (*) Red asterisk indicates a required field.                                                                  |
|                                                                                                    | NOF 0034 / PORS 113                                                                                           |
| Enter denominator,                                                                                                    | Title: Colorectal Cancer Screening                                                                            |
| numerator for the COMs                                                                                                    | Description: Percentage of adults 50-75 years of age who had appropriate screening for colorectal cancer.     |
|                                                                                                    | Complete the following information:                                                                           |
| and exclusion                                                                                                    | *Denominator: 100 *Numerator: 80 *Exclusion: 20                                                               |
| (if applicable) for all                                                                                                    |                                                                                                    |
| three measures                                                                                                    |                                                                                                    |
| three measures                                                                                                    | Please select the <b>PREVIOUS PAGE</b> button to go back or the <b>SAVE &amp; CONTINUE</b> button to proceed. |
|                                                                                                    |                                                                                                    |

### **Topics for this Attestation**

Registration

Home

Status

Attestation

Account Management

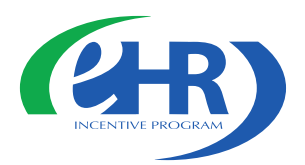

#### Topics for this Attestation

#### **Reason for Attestation**

• You are a Medicare Eligible Professional modifying an attestation for the EHR Incentive Program.

#### **Topics**

The data required for this attestation is grouped into topics. In order to complete your attestation, you must complete ALL of the following topics. The Alternate Core Clinical Quality Measure (CQM) is only required if any Core CQM has a denominator of zero. Select the MODIFY ATTESTATION button to modify any previously entered information. The system will display check marks for those item(s) completed.

| Completed                          | Topics                                                                                                  |
|------------------------------------|----------------------------------------------------------------------------------------------------|
|                                    | Attestation Information                                                                                 |
| ⊻                                  | Meaningful Use Core Measures                                                                            |
| <u> </u>                           | Meaningful Use Menu Measures                                                                            |
| <u> </u>                           | Core Clinical Quality Measures                                                                          |
| ⊻                                  | Alternate Core Clinical Quality Measures                                                                |
| \ <u>~</u> /                       | Additional Clinical Quality Measures                                                                    |
| Note                               |                                                                                                    |
| When all topics<br>attestation pro | are marked as completed or N/A, please select the PROCEED WITH ATTESTATION button to complete the cess. |
| REVIOUS PAGE                       |                                                                                                    |

Once you have completed the attestation information, checkmarks will indicate the completed topics

Choose PROCEED WITH ATTESTATION to review the summary of measures or MODIFY ATTESTATION to start the process from the Attestation Information screen

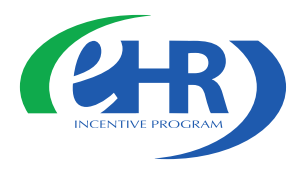

### **Summary of Measures**

Home Registration Attestation Status Account Management Summary of Measures Summary of Measures Please select the desired measure link below to review the details of your attestation. This is your last chance to view/edit the information you have entered before you attest. Please review your information as you will be unable to edit your information after you attest. Meaningful Use Core Measures List Table Meaningful Use Menu Measures List Table Clinical Quality Measures List Table Please select the PREVIOUS PAGE button to go back, or the CONTINUE button to skip viewing the summary and proceed with the attestation submission process. **PREVIOUS PAGE** CONTINUE

Select the measure links to review the details of your attestation This is your last chance to view/edit the information you have entered before you attest

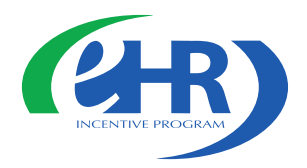

### **Summary of Measures**

#### Meaningful Use Core Measure List Table 2HR)

Medicare & Medicaid EHR Incentive Program Registration

and Attestation System

Home | Help - Log Out

|                                                                                                    | Но                                                                                                    | ome                                 | Registration                                      | Attestation             | Status           | Account Management |
|----------------------------------------------------------------------------------------------------|----------------------------------------------------------------------------------------------------|-------------------------------------|---------------------------------------------------|-------------------------|------------------|--------------------|
| ummary of Measures                                                                                                    |                                                                                                    |                                     |                                                   |                         |                  |                    |
| Maanin fal Haa Cara M                                                                                                    |                                                                                                    |                                     |                                                   |                         |                  |                    |
| Meaningful Use Core M                                                                                                    | easure List Table                                                                                                    |                                     |                                                   |                         |                  |                    |
| Objective                                                                                                    | Measure                                                                                                    |                                     |                                                   | E                       | ntered           | Select             |
| Use computerized provider order<br>entry (CPOE) for medication orders<br>directly entered by any licensed<br>healthcare professional who can enter<br>orders into the medical record per<br>state, local and professional<br>guidelines. | More than 30% of all unique pa<br>least one medication in their m<br>by the EP have at least one me<br>entered using CPOE.             | atient<br>nedical<br>edicati        | s with at<br>tion list seen<br>ion order          | Excluded                |                  | EDIT               |
| Implement drug-drug and drug-<br>allergy interaction checks                                                                                                    | The EP has enabled this function entire EHR reporting period.                                                                          | onality                             | y for the                                         | Yes                     |                  | EDIT               |
| Maintain an up-to-date problem list of current and active diagnoses.                                                                                                    | More than 80% of all unique pa<br>the EP have at least one entry<br>that no problems are known for<br>recorded as structured data.     | atient<br>or an<br>or the           | s seen by<br>indication<br>patient                | Numerator<br>Denominati | = 80<br>or = 100 | EDIT               |
| Generate and transmit permissible prescriptions electronically (eRx).                                                                                                    | More than 40% of all permissib<br>written by the EP are transmitt<br>using certified EHR technology                                    | ble pre<br>ted ele<br>7.            | escriptions<br>ectronically                       | Excluded                |                  | EDIT               |
| Maintain active medication list.                                                                                                    | More than 80% of all unique pa<br>the EP have at least one entry<br>that the patient is not currentl<br>medication) recorded as struct | atient<br>(or a<br>ly pres<br>tured | s seen by<br>n indication<br>scribed any<br>data. | Numerator<br>Denominat  | = 80<br>or = 100 | EDIT               |
| Maintain active medication allergy list.                                                                                                    | More than 80% of all unique pa<br>the EP have at least one entry<br>that the patient has no known                                      | atient<br>(or a<br>medi             | s seen by<br>n indication<br>cation               | Numerator<br>Denominat  | = 80<br>or = 100 | EDIT               |

Edit your entries before attesting

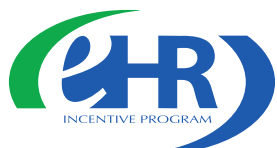

### **Modify each Measure Individually**

Registration Attestation Status Account Management

#### Home Meaningful Use Core Measures Questionnaire: (1 of 15) (\*) Red asterisk indicates a required field. Objective: Use Computerized Provider Order Entry (CPOE) for medication orders directly entered by any licensed healthcare professional who can enter orders into the medical record per state, local and professional guidelines. Measure: More than 30% of all upique patients with at least one medication in their medication list seen by the EP have at least one medication order entered using Computerized Provider Order Entry (CPOE). PATIENT RECORDS: Please select whether data was extracted from ALL patient records or only from patient records maintained using certified EHR technology. $\odot$ This data was extracted from ALL patient records not just those maintained using certified EHR technology. This data was extracted only from patient records maintained using certified EHR technology. 0 EXCLUSION - Based on ALL patient records: Any EP who writes fewer than 100 prescriptions during the EHR reporting period would be excluded from this requirement. Exclusion from this requirement does not prevent an EP from achieving meaningful use. \*Does this exclusion apply to you? • Yes O No Please select the PREVIOUS PAGE button to go back or the SAVE & CONTINUE button to proceed. RETURN TO SUMMARY PAGE SAVE AND CONTINUE

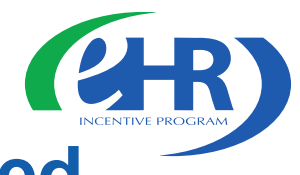

### Summary of Measures, continued

Home Help - Log Out

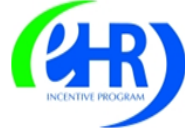

Medicare & Medicaid EHR Incentive Program Registration and Attestation System

| mmary of Measures                                                                                                    |                                                                                                    |                                     |        |  |
|----------------------------------------------------------------------------------------------------|----------------------------------------------------------------------------------------------------|-------------------------------------|--------|--|
| leaningful Use Menu Mea                                                                                                    | asure List Table                                                                                                    |                                     |        |  |
| Objective                                                                                                    | Measure                                                                                                    | Entered                             | Select |  |
| Capability to submit electronic<br>syndromic surveillance data to<br>sublic health agencies and actual<br>submission in accordance with<br>applicable law and practice.                                                                                  | Performed at least one test of certified EHR<br>technology's capacity to provide electronic<br>syndromic surveillance data to public health<br>agencies and follow-up submission if the test<br>is successful (unless none of the public health<br>agencies to which an eligible hospital or CAH<br>submits such information have the capacity<br>to receive the information electronically). | Yes                                 | Ерт    |  |
| Senerate lists of patients by specific<br>conditions to use for quality<br>mprovements, reduction of<br>disparities, or outreach.                                                                                                    | Generate at least one report listing patients of<br>the eligible hospital or CAH with a specific<br>condition.                                                                                                    | Yes                                 | EDIT   |  |
| Jse certified EHR technology to<br>dentify patientspecific education<br>resources and provide those<br>resources to the patient if<br>appropriate.                                                                                                    | More than 10 percent of all unique patients<br>admitted to the eligible hospital's or CAH's<br>inpatient or emergency department (POS 21<br>or 23) during the EHR reporting period are<br>provided patient-specific education resources.                                                                                                    | Numerator = 99<br>Denominator = 100 | EDIT   |  |
| The eligible hospital or CAH who<br>eceives a patient from another<br>setting of care or provider of care or<br>believes an encounter is relevant<br>thould perform medication<br>reconciliation.                                                        | The eligible hospital or CAH performs<br>medication reconciliation for more than 50%<br>of transitions of care in which the patient is<br>admitted to the eligible hospital's or CAH's<br>inpatient or emergency department (POS 21<br>or 23).                                                                                                    | Numerator = 99<br>Denominator = 100 | EDIT   |  |
| he eligible hospital or CAH that<br>ransitions their patient to another<br>etting of care or provider of care or<br>efers their patient to another<br>rovider of care should provide<br>ummary of care record for each<br>ransition of care or referral. | The eligible hospital or CAH that transitions or<br>refers their patient to another setting of care<br>or provider of care provides a summary of<br>care record for more than 50% of transitions<br>of care and referrals.                                                                                                    | Numerator = 99<br>Denominator = 100 | EDI    |  |

Choose NEXT PAGE to review and edit the remaining measures

When complete, choose CONTINUE TO ATTEST

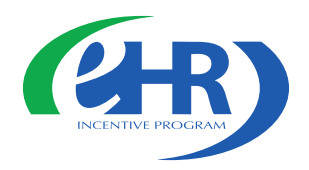

### Submission Process: Attestation Statements

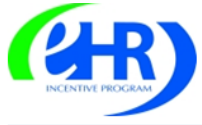

DISAGREE

AGREE

#### Medicare & Medicaid EHR Incentive Program Registration and Attestation System

Home | Help🖵 | Log Out

Account Management

Status

Home Registration Attestation

#### Submission Process: Attestation Statements

#### Attestation Statements

You are about to submit your attestation for EHR Certification Number 123456789123456.

Please check the box next to each statement below to attest, then select the AGREE button to complete your attestation:

- The information submitted for clinical quality measures was generated as output from an identified certified EHR technology.
- $\square$  The information submitted is accurate to the knowledge and belief of the EP.
- The information submitted is accurate and complete for numerators, denominators, exclusions and measures applicable to the EP.
- $\square$  The information submitted includes information on all patients to whom the measure applies.
- □ A zero was reported in the denominator of a measure when an EP did not care for any patients in the denominator population during the EHR reporting period.

Please select the **DISAGREE** button to go to the Home Page (your attestation will not be submitted), or the **AGREE** button to proceed with the **att**estation submission process.

Check the box next to each statement to attest Choose AGREE to complete your attestation

### **Attestation Disclaimer**

Home Registration Attestation Status Account Management

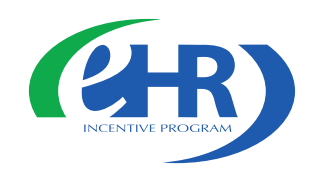

#### Attestation Disclaimer

#### **General Notice**

NOTICE: Any person who knowingly files a statement of claim containing any misrepresentation or any false, incomplete or misleading information may be guilty of a criminal act punishable under law and may be subject to civil penalties.

#### Signature of Eligible Professional

I certify that the foregoing information is true, accurate, and complete. I understand that the Medicare EHR Incentive Program payment I requested will be paid from Federal funds, that by filing this attestation I am submitting a claim for Federal funds, and that the use of any false claims, statements, or documents, or the concealment of a material fact used to obtain a Medicare EHR Incentive Program payment, may be prosecuted under applicable Federal or State criminal laws and may also be subject to civil penalties.

USER WORKING ON BEHALF OF A PROVIDER: I certify that I am attesting on behalf of a provider who has given me authority to act as his/her agent. I understand that both the provider and I can be held personally responsible for all information entered. I understand that a user attesting on behalf of a provider must have an Identity and Access Management system web user account associated with the provider for whom he/she is attesting.

I hereby agree to keep such records as are necessary to demonstrate that I met all Medicare EHR Incentive Program requirements and to furnish those records to the Medicaid State Agency, Department of Health and Human Services, or contractor acting on their behalf.

No Medicare EHR Incentive Program payment may be paid unless this attestation form is completed and accepted as required by existing law and regulations (42 CFR 495.10).

NOTICE: Anyone who misrepresents or falsifies essential information to receive payment from Federal funds requested by this form may upon conviction be subject to fine and imprisonment under applicable Federal laws.

ROUTINE USE(S): Information from this Medicare EHR Incentive Program registration form and subsequently submitted information and documents may be given to the Internal Revenue Service, private collection agencies, and consumer reporting agencies in connection with recoupment of any overpayment made and to Congressional Offices in response to inquiries made at the request of the person to whom a record pertains. Appropriate disclosures may be made to other federal, state, local, foreign government agencies, private business entities, and individual providers of care, on matters relating to entitlement, fraud, program abuse, program integrity, and civil and criminal litigation related to the operation of the Medicare EHR Incentive Program.

DISCLOSURES: This program is an incentives program. Therefore, while submission of information for this program is voluntary, failure to provide necessary information will result in delay in an incentive payment or may result in denial of a Medicare EHR Incentive Program payment. Failure to furnish subsequently requested information or documents to support this attestation will result in the issuance of an overpayment demand letter followed by recoupment procedures.

It is mandatory that you tell us if you believe you have been overpaid under the Medicare EHR Incentive Program. The Patient Protection and Affordable Care Act, Section 6402, Section 1128J, provides penalties for withholding this information.

AGREE DISAGREE

### Read the disclaimer and choose AGREE to continue your attestation

### **Submission Receipt**

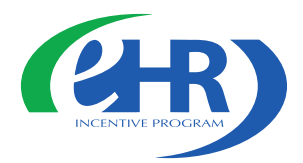

#### Submission Receipt

#### Accepted Attestation

The EP demonstrates meaningful use of certified EHR technology by meeting the applicable objectives and associated measures.

Home Registration Attestation Status

Account Management

- The meaningful use core measures are accepted and meet MU minimum standards.
- The meaningful use menu measures are accepted and meet MU minimum standards.
- All clinical quality measures were completed with data sufficient to meet the minimum standards.

Note: Please print this page for your records. You will not receive an e-mail confirmation of your attestation.

Please select the **SUMMARY OF MEASURES** button below to view all measures and their corresponding calculation/compliance. Select the Status Tab for additional information about your EHR incentive program participation.

#### Attestation Tracking Information

Attestation Confirmation Number: 1000002373

Name: John Doe

**TIN:** XXX-XX-6873 (SSN)

NPI: 1234567890

EHR Certification Number: 3000001SVJ6EAK

EHR Reporting Period: 01/12/2011 - 05/19/2011

Attestation Submission Date: 03/16/2011

Reason for Attestation: You are a Medicare Eligible Professional modifying an attestation for the EHR Incentive Program.

Please select the PRINT button to print this page, the SUMMARY OF MEASURES button to view all submitted measures, or the HOME button to go to the Home Page.

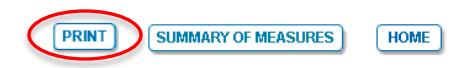

#### Print this page for your records Your attestation is locked and cannot be edited

### **Rejected Attestation**

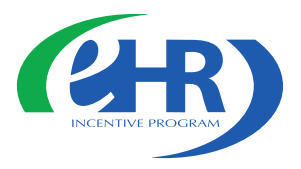

Home Registration

on Attestation Status Account Management

#### Submission Receipt

#### **Rejected Attestation**

The EP did not demonstrate meaningful use of certified EHR technology because one or more objectives was not met as indicated by non-compliant measures.

- One or more of the meaningful use core measure calculations did not meet meaningful use minimum standards.
- One or more of the meaningful use menu measures did not meet meaningful use minimum standards.

Please select the **SUMMARY OF MEASURES** button below to view all measures and their corresponding calculation/compliance. Select the Status Tab for additional information about your EHR incentive program participation.

#### Attestation Tracking Information

Attestation Confirmation Number: 1000002356

Name: John Doe

TIN: XXX-XX-1334 (SSN)

NPI: 1234567890

EHR Certification Number: jf87hdlp09dnvhj

EHR Reporting Period: 01/01/2011 - 04/01/2011

Attestation Submission Date: 03/15/2011

Reason for Attestation: You are a Medicare Eligible Professional modifying an attestation for the EHR Incentive Program.

Please select the PRINT button to print this page, the SUMMARY OF MEASURES button to view all submitted measures, or the HOME button to go to the Home Page.

HOME

PRINT SUMMARY OF MEASURES

You did not meet one or more of the meaningful use minimum standards

Choose SUMMARY OF MEASURES to review your entries

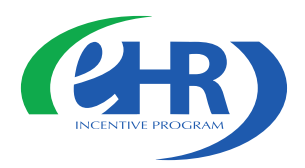

### **Summary of Measures** (rejected attestation)

| Summary of Meani                                                                                                    | ngful Use Menu Measures<br>Measure                                                                                                    | Reason                                                   | Entered  | Accepted / |
|----------------------------------------------------------------------------------------------------|----------------------------------------------------------------------------------------------------|----------------------------------------------------------|----------|------------|
| Capability to submit electronic<br>data to immunization registries<br>or immunization information<br>systems and actual submission<br>according to applicable law and<br>practice.                                   | Performed at least one test of certified EHR<br>technology's capacity to submit electronic data to<br>immunization registries and follow up submission if<br>the test is successful (unless none of the<br>immunization registries to which the eligible hospital<br>or CAH submits such information has the capacity<br>to receive the information electronically).                              | This measure<br>does not<br>meet<br>minimum<br>standard. | No       | Rejected   |
| Capability to submit electronic<br>data on reportable (as required<br>by State or local law) lab<br>results to public health<br>agencies and actual submission<br>in accordance with applicable<br>law and practice. | Performed at least one test of certified EHR<br>technology capacity to provide electronic<br>submission of reportable lab results to public health<br>agencies and follow-up submission if the test is<br>successful (unless none of the public health<br>agencies to which eligible hospital or CAH submits<br>such information have the capacity to receive the<br>information electronically). | This measure<br>meets<br>minimum<br>standard.            | Excluded | Accepted   |
| incorporate clinical lab-test<br>results into EHR as structured<br>data.                                                                                                    | More than 40% of all clinical lab tests results<br>ordered by an authorized provider of the eligible<br>hospital or CAH for patients admitted to its<br>inpatient or emergency department (POS 21 or 23)<br>during the EHR reporting period whose results are<br>either in a positive/negative or numerical format are<br>incorporated in certified EHR technology as<br>structured data.         | This measure<br>meets<br>minimum<br>standard.            | 90.90%   | Accepted   |

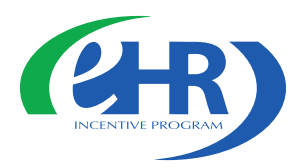

### **Rejected Attestation**

## Reassess/modify your practice so that you can meet the measure(s)

- •Resubmit your attestation information again
- •Re-submit new information

### Review your documentation

•If an error is found correct and re-submit

You may submit an attestation for a different reporting period during the first payment year to successfully demonstrate meaningful use

•The 90-day reporting period can be a day later (example 03/01/11 through 05/31/11 versus 03/02/11 through 06/01/11). That will mean that the eligible professional will have to recalculate numerator and denominator information

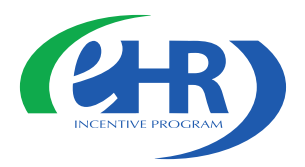

### **Helpful Resources**

•CMS EHR Incentive Program website <u>www.cms.gov/EHRIncentivePrograms</u>

- Frequently Asked Questions (FAQs)
- Final Rule
- Meaningful Use Attestation Calculator
- Attestation User Guides
- Listserv

•HHS Office of National Coordinator Health IT certified EHR technology list <u>http://healthit.hhs.gov/CHPL</u>

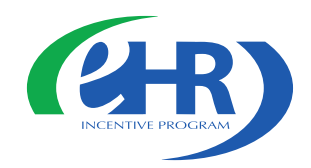

### **User Guides and Other Resources**

Below are step-by-step guides to help you register for EHR Incentive Programs. Choose the guide that fits your needs:

- Registration User Guide for Eligible Professionals 📆 Medicare Electronic Health Record (EHR) Incentive Program.
- Registration User Guide for Eligible Professionals 📩 Medicaid Electronic Health Record (EHR) Incentive Program.
- <u>Registration User Guide for Eligible Hospitals</u> 🔂 Medicare and Medicaid Electronic Health Record (EHR) Incentive Program.
- Medicare and Medicaid EHR Incentive Program Webinar for Eligible Professionals This tutorial video will provide Eligible Professionals with a step-by-step guide to help ensure the registration process is a success.
  - A transcript of this webinar is available 1/2.

Below are step-by-step Attestation User Guides to help you attest for the Medicare EHR Incentive Program. You can also use our Attestation Worksheet, Meaningful Use Attestation Calculator, and educational webinar to help you prepare for and complete the attestation process:

- <u>Attestation User Guide for Eligible Hospitals</u> 10/10
- 🔹 Attestation User Guide for Medicare Eligible Professionals 📆
- Meaningful Use Attestation Calculator (version 1)
- Electronic Specifications for clinical quality measures (CQM)

The Electronic Health Record (EHR) Information Center is open to assist the EHR Provider Community with inquiries.

1-888-734-6433. TTY users should call 1-888-734-6563.

EHR Information Center Hours of Operation: 7:30 a.m. - 6:30 p.m. (Central Time) Monday through Friday, except federal holidays.

Submit an Inquiry to the EHR Information Center

Back to TOP

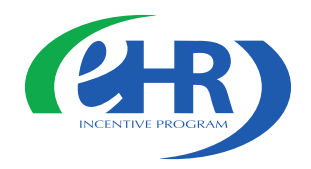

# Questions & Answers

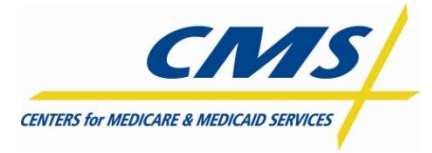